## **How to Submit Absences**

- 1. Log into your **Parent Powerschool Portal Account** and select the student that you would like to report or review an absence for
- 2. Click the link to Enter/Review Upcoming Absences

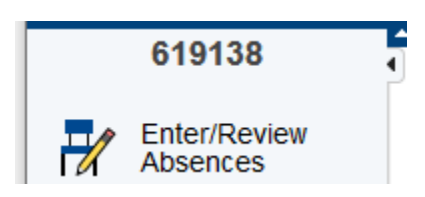

3. You can now choose whether to enter a single day or a multi-day absence

Parental-entered absences for the past 30 days

| Enter a new single day absence | Enter a new multi day absence |      |
|--------------------------------|-------------------------------|------|
| Absence Date                   | Absence Code                  |      |
| 09/26/2023                     | EXC                           | test |
| 09/25/2023                     | FLU                           | test |

- 4. When entering an absence you will need to provide the following info:
  - a. Date of absence (or start or end date for a multi-day absence)
  - b. The reason for the absence (flu, other illness, parent excused)
  - c. The absence type (full day, late arrival, early departure, leave and return)
  - d. A box for comments is available for additional info

|        | Date of Absence 09/28/2023                                                       |
|--------|----------------------------------------------------------------------------------|
| Flu-li | Reason for Absence<br>ke Symptoms Other Tilness Parental Excused Absence         |
| Full   | Absence Type Day Late Arrival Early Departure Leave and Return Ful day absence v |
|        | Absence Details                                                                  |
|        | 100 characters left                                                              |